# ADI DESIGN INDEX

Guida alla partecipazione

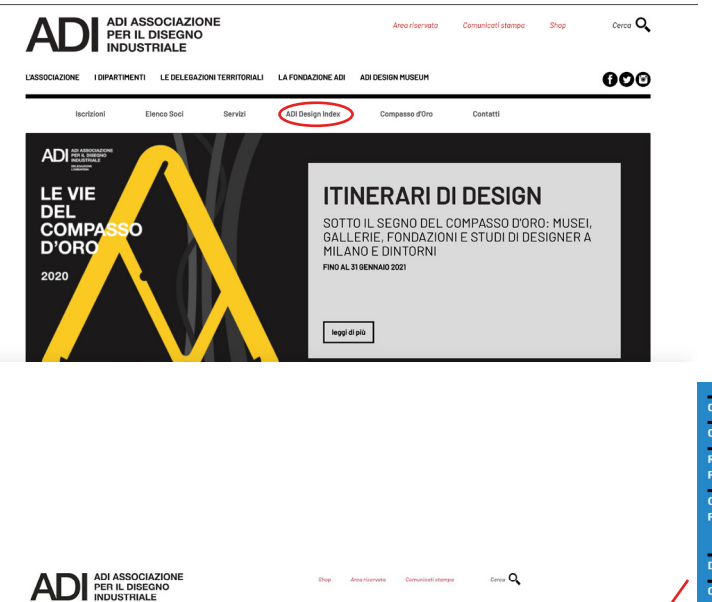

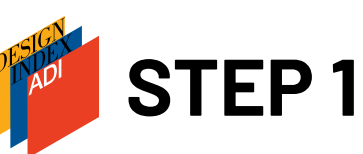

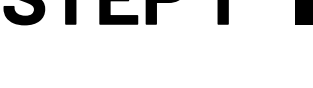

Dalla homepage del sito https://www.adi-design.org entra nella sezione ADI Design Index

Dal menu a sinistra si può accedere, tra le altre cose, al dettaglio sulle categorie tematiche, al Regolamento e alle domande frequenti

Una volta lette tutte le informazioni necessarie puoi procedere alla registrazione al sito cliccando su accedi.

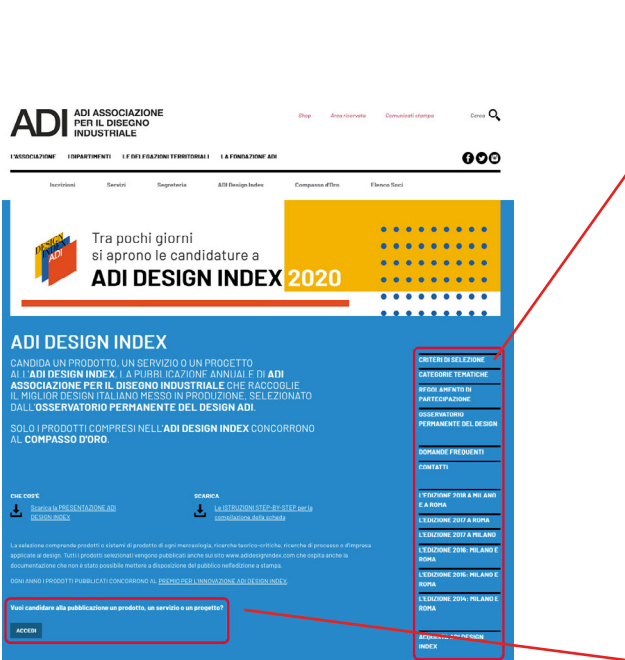

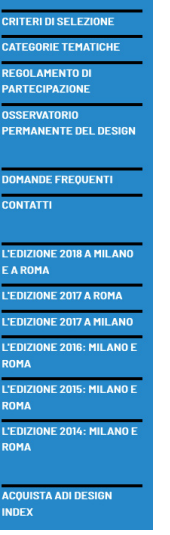

Vuoi candidare alla pubblicazione un prodotto, un servizio o un progetto?

ACCEDI

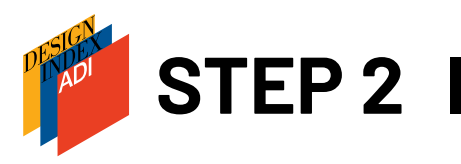

| ADI ASSOCIAZIONE<br>PER IL DISEGNO<br>INDUSTRIALE                                                                                                    | Shop        | Area riservata | Comunicati stampa | Cerca 🔍     |
|----------------------------------------------------------------------------------------------------|-------------|----------------|-------------------|-------------|
| L'ASSOCIAZIONE I DIPARTIMENTI LE DELEGAZIONI TERRITORIALI LA FONDAZIONE ADI                                                                                                    |             |                |                   | <b>BO</b> 0 |
| Iscrizioni Servizi Segreteria ADI Design Index                                                                                                    | Compasso d' | Oro El         | enco Soci         |             |
| ACCESSO PER UTENTI REGISTRATI E SOCI ADI Se sei socio ADI usa il IE-mail e la Password con cui accedi alfarea riservata del sito dell'associazione. Email o codice socio ADI Password ACCEDI NON HAI UN ACCOUNT? REGISTRATI! E-mail |             | Password persa |                   |             |
| PROSEGUI                                                                                                    |             |                |                   |             |

### Se sei già in possesso di una password:

**SOCI ADI**: accedi con il tuo codice socio e la tua password

**NON SOCI ADI**: inserisci l'indirizzo mail usato per la registrazione ("nome utente") e la password ricevuta via mail

Se non sei socio ADI o non hai mai effettuato l'accesso, procedi alla registrazione inserendo una mail valida alla quale arriverà la password

**ATTENZIONE:** la mail inserita sarà utilizzata solo per la registrazione e l'accesso al sito, non comparirà nella scheda di candidatura

Per recuperare la password cliccare su "Password persa":

SOCI ADI: inserisci il tuo codice socio (puoi richiederlo alla segreteria ADI),

la nuova password ti sarà inviata via mail.

NON SOCI ADI: inserisci l'indirizzo mail utilizzato per la registrazione

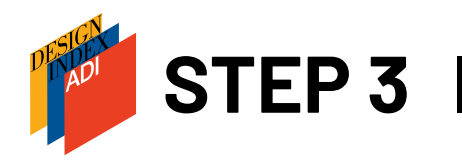

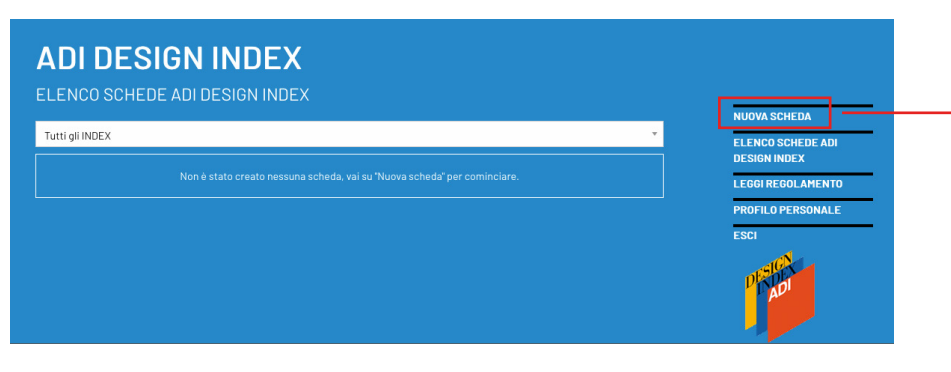

Clicca su **Nuova scheda** per cominciare la compilazione della candidatura

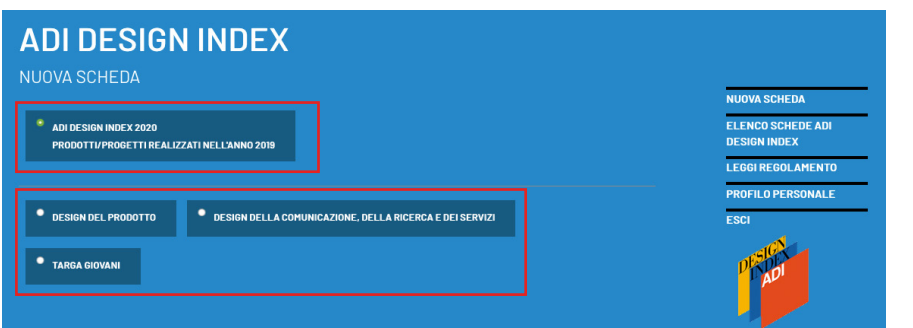

Seleziona prima l'anno ADI Design Index al quale stai partecipando, poi la tipologia di scheda da compilare.

A ogni tipologia corrispondono diverse categorie tematiche:

| DESIGN DEL PRODOTTO     DESIGN DELLA COMUNICAZIONE, DELLA RICERCA E DEI SERVIZI     TARGA GIOVANI |                                                                                         |  |  |  |  |  |
|---------------------------------------------------------------------------------------------------|-----------------------------------------------------------------------------------------|--|--|--|--|--|
| Categoria tematica                                                                                | <br>Design per labitare<br>✔ Design per la persona<br>Design per il lavoro              |  |  |  |  |  |
| Nome progetto                                                                                     | Design dei materiali e dei sistemi tecnologici<br>Design per la mobilità<br>Food design |  |  |  |  |  |

| DESIGN DEL PRODOTTO | * DESIGN DELLA COMUNICAZIONE, DELLA RICERCA E DEI SERVIZI |                                                                                                    | TARGA GIOVANI |
|---------------------|-----------------------------------------------------------|----------------------------------------------------------------------------------------------------|---------------|
| Cate                | agoria tematica                                           | <b>√</b>                                                                                                    |               |
|                     | Nome progetto                                             | Exhibition design<br>Ricerca teorico, storico, crítica<br>Design per la comunicazione<br>Design de la convia |               |
|                     |                                                           | Design per il sociale<br>Ricerca per l'impresa                                                               |               |

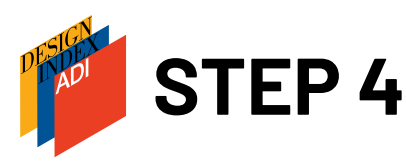

#### ADDEASION DELLA COMUNICAZIONE, DELLA RICERCA A DEI SERVIZI DESIGNE DE LA COMUNICAZIONE, DELLA RICERCA E DEI SERVIZI DE SIGNER DESIGNER DE SIGNER DE S

🛛 SALVA COME BOZZA 🛛 SALVA 🔍 ANNU

La scheda si compone di 6 parti:

**SCHEDA PRODOTTO**: informazioni sul prodotto/progetto/servizio. Fai particolare attenzione alle informazioni sui caratteri innovativi, sulle tecnologie utilizzate nella produzione, sugli eventuali brevetti e certificazioni energetiche.

**IMMAGINI**: allega almeno 5 immagini: formato .jpg, .png o .gif (max 10Mb a file), metodo RGB, definizione 300 dpi, dimensioni circa 10 cm di lato; **video**: è vivamente consigliato un video descrittivo del prodotto, anche amatoriale, della durata di massimo 1 minuto (inserire uno o più link al/ai video – è possibile anche inserire il link a una cartella dropbox); **eventuali documenti informativi** in formato .pdf (max 10Mb).

**PRODUTTORE**: anagrafica del produttore o del committente. Per inserire eventuali altri committenti cliccare su "Aggiungi nuovo produttore/committente". **NB: Per referente si intende l'incaricato di tenere i rapporti operativi con la segreteria di ADI Design Index, NON un collaboratore di progetto e non comparirà nella pubblicazione o nel materiale comunicativo.** 

**DESIGNER**: possono essere inseriti designer singoli o studi di progettazione/gruppi. Per inserire eventuali altri progettisti o studi di progettazione cliccare su "Aggiungi nuovo designer". **NB: nella pubblicazione e nel materiale comunicativo compariranno soltanto i nomi inseriti nel campo "Nome Cognome / Denominazione studio"; il referente non è un collaboratore di progetto.** 

**EVENTUALI ALTRI COLLABORATORI NON TITOLARI DEL PROGETTO**: compariranno nella pubblicazione, ma non saranno identificati come progettisti titolari.

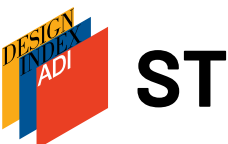

## STEP 5

#### - ATTENZIONE!!! \*

I dati (anagrafiche, dati tecnici, testi ecc.) inseriti e inviati con questa scheda sono quelli che saranno utilizzati per l'eventuale pubblicazione, così come segnalato al punto 5.2 del Regolamento ADI Design Index (<u>https://www.adi-design.org</u> /<u>adi-design-index.html</u>).

- Dichiaro che il prodotto è stato messo in produzione per la prima volta nel corso dell'anno 2020

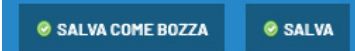

La scheda può essere salvata come bozza in ogni momento. Una volta compilati tutti i campi obligatori sarà possibile salvare in modo definitivo ("SALVA") e poter procedere con la candidatura. Si ricorda che il prodotto/progetto/servizio deve essere stato messo in produzione nel corso del 2020.

Tutti i materiali inviati con la candidatura si intendono pubblicabili nella forma in cui sono stati inseriti.

La correzione di eventuali errori è fattibile, ma solo entro il mese di giugno.

ADI non è responsabile di eventuali errori nella stampa del volume dovuti a una compilazione errata della scheda di partecipazione

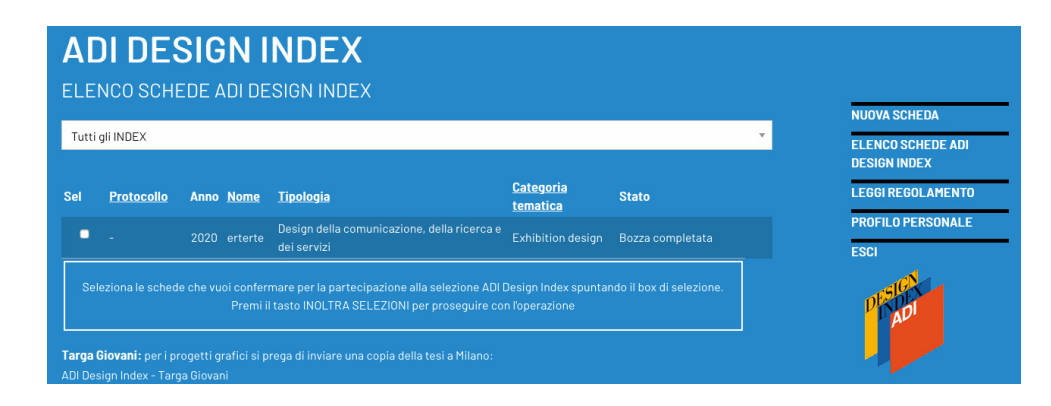

Dopo aver salvato la scheda selezionarla e inoltrare la candidatura.

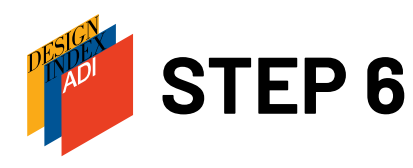

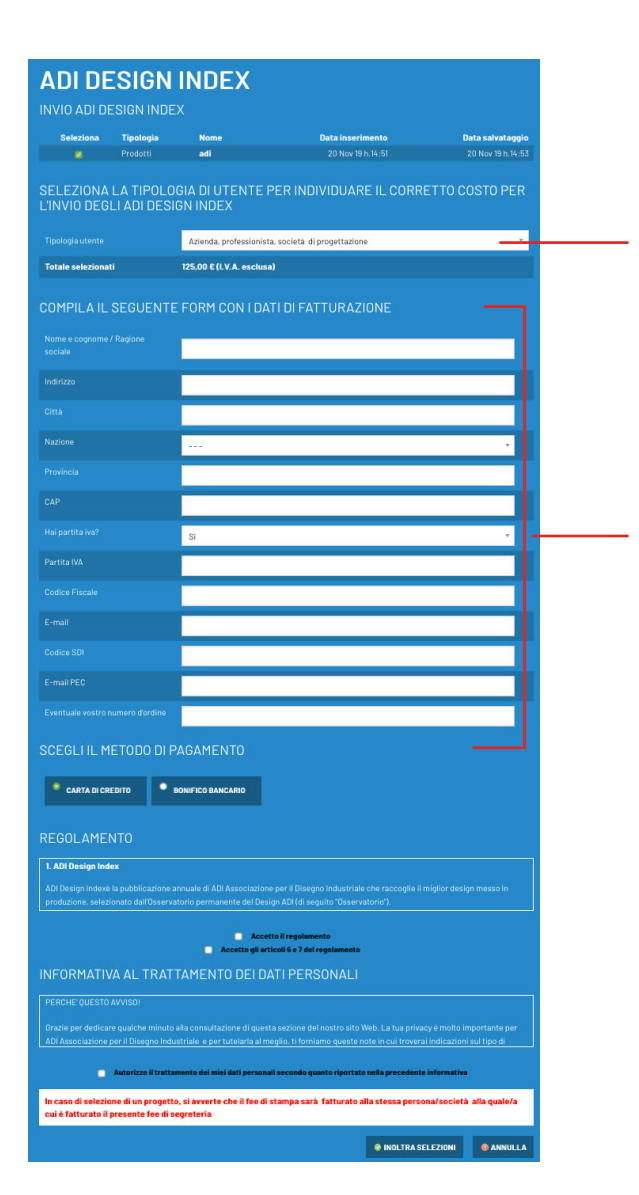

Scegliere la tipologia di utente, a diverse tipologie corrispondono diverse quote di iscrizione:

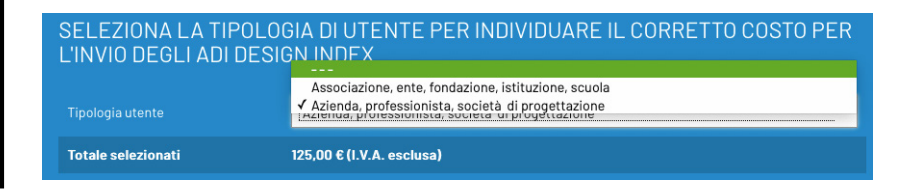

Se l'accesso al sito è stato fatto come socio ADI, il sistema riconoscerà già la quota corrispondente.

Compilare tutti i campi per la fatturazione. Se l'accesso al sito è stato effettuato come socio ADI i dati saranno caricati direttamente dalla scheda presente nel database.

Scegliere il metodo di pagamento:

**Carta di credito**: il sistema passerà subito al pagamento online al termine del quale sarà subito inviata fattura di cortesia all'indirizzo mail inserito nel campo e-mail precedente; con una seconda mail saranno inviati Regolamento, scheda in .pdf e liberatoria da firmare. **Bonifico bancario**: i dati bancari per effettuare bonifico si trovano nella scheda d'ordine. Non possiamo creare una fattura pro-forma, ma nella pagina della scheda d'ordine è possibile creare un riepilogo in .pdf con tutti i dati.

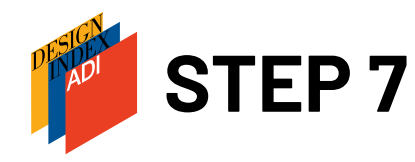

Una volta ricevuta la mail con la scheda completata e protocollata si può considerare chiusa la candidatura solo a seguito del caricamento della **liberatoria firmata e timbrata**. La liberatoria arriva via mail a seguito del pagamento assieme al Regolamento e alla scheda in .pdf e può essere caricata nel sistema anche dopo la chiusura delle candidature.

Per caricare la liberatoria rientrare nel sito:

| ADI DESI                 | GN INDEX    |                       |                  |
|--------------------------|-------------|-----------------------|------------------|
| ✓ Tutti gli INDEX        |             |                       |                  |
| INDEX 2020               |             |                       |                  |
| INDEX 2018<br>INDEX 2017 |             |                       |                  |
| INDEX 2016               |             |                       |                  |
| INDEX 2015               |             |                       |                  |
| INDEX 2014               |             |                       |                  |
| INDEX 2013               |             |                       |                  |
| INDEX 2012               |             |                       |                  |
| INDEX 2010               |             |                       |                  |
| INDEX 2009               |             |                       |                  |
| INDEX 2008               |             |                       |                  |
| INDEX 2007               |             |                       |                  |
|                          | Atmocphoree | ricorca o doi corvizi | storico, critica |

ATTENZIONE: nell'elenco schede vengono visualizzate tutte le schede compilate negli anni con l'account con il quale è stato effettuato l'accesso, per visualizzare solo le schede dell'anno corrente si può selezionare l'anno nel menu a tendina.

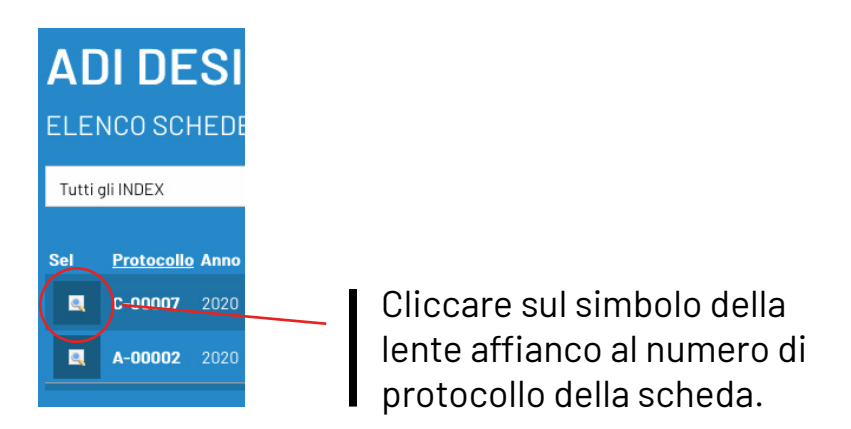

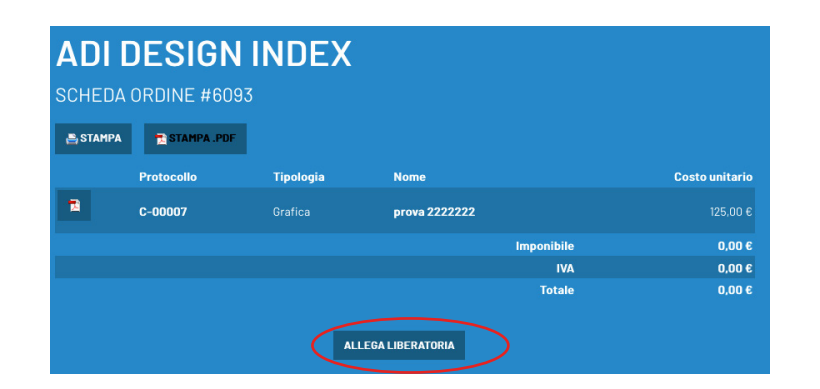

Cliccare su Allega liberatoria e caricare il file .pdf. La liberatoria verrà associata all'ordine, quindi a tutte le schede candidate con quell'ordine.

# CONTATTI

www.adi-design.org

Segreteria adidesignindex@adi-design.org

**Tel.** 02-49691166 02-47706184 02-49695694

Pagina web Index

Follow us on Facebook: ADlassodesign

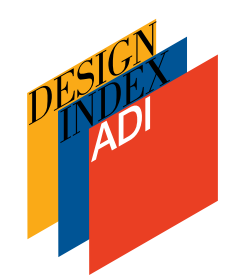